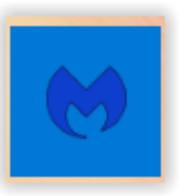

# **Utiliser Malwarebytes**

## Site officiel de téléchargement

### https://fr.malwarebytes.com/

*Malwarebytes* (précédemment *Malwarebytes' Anti-Malware* (*MBAM*)) est un logiciel créé pour détecter et supprimer les logiciels malveillants. Créé par la société californienne Malwarebytes Corporation basée à San José, il a été diffusé pour la première fois au grand public en janvier 2008. Une version gratuite est disponible, scannant et détruisant les logiciels malveillants (principalement chevaux de Troie et logiciels espions), ainsi qu'une version payante qui permet des scans planifiés, une protection en temps réel ainsi qu'une protection de la navigation en ligne, bloquant ainsi les pages malveillantes. Depuis sa version 3.0 Malwarebytes fait office d'anti-virus à part entière. Son utilisation reste cependant compatible en complémentarité d'un autre logiciel anti-virus.

Plusieurs couches de protection contre les malwares. Une détection plus intelligente. Une protection spécialement conçue contre les ransomwares. C'est la cyberprotection recommandée par les professionnels de l'informatique.

Source Wikipedia https://fr.wikipedia.org/wiki/Malwarebytes

### Accueil du site

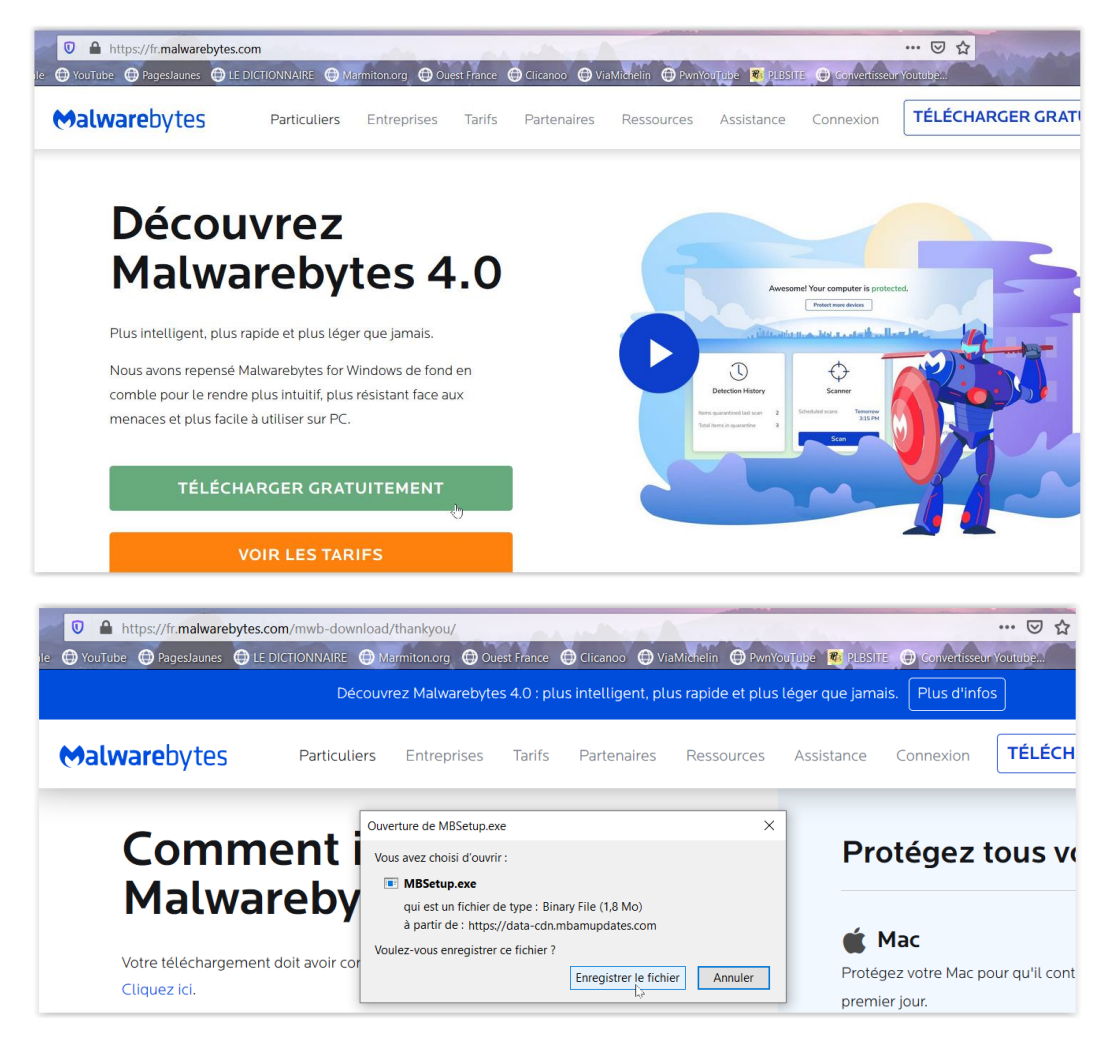

Lorsque le fichier MBSetup.exe a été téléchargé dans le dossier « Téléchargements » il suffit de doublecliquer dessus pour lancer l'installation. Pendant ce processus il faut fermer les « pop-up » proposant de passer à la version payante.

De même il ne faut pas cliquer sur les demandes de mise à niveau vers Premium, sauf si vous souhaitez utiliser la version Pro, et donc payante.

Pour le particulier la version gratuite est suffisante.

Par la suite, à l'ouverture, des mises à jour des bases de détection sont réalisées automatiquement.

### Ecran d'accueil (version 4.0.4)

| Malwarebytes Gratuit 4.0.4      |                                   | - D >                                                                                                    |
|---------------------------------|-----------------------------------|----------------------------------------------------------------------------------------------------|
| Hee Free                        |                                   | Activer la licence 🗘 🕸 ⊘                                                                                                    |
| 5.1.4                           |                                   |                                                                                                    |
| Pulve                           | risez les menaces des mai         | ntenant                                                                                                    |
| Get Pren                        | nium to stop infections before th | ney happen.                                                                                                    |
| Mettre à nivea                  | u vers Premium Obtenez un essai g | gratuit de 14 jours                                                                                                    |
|                                 |                                   |                                                                                                    |
|                                 |                                   |                                                                                                    |
| العمالاتين .                    | مرا فاستابانا المراب              | Harris and the second second s |
|                                 |                                   |                                                                                                    |
| $\cap$                          | $\square$                         |                                                                                                    |
| $\mathbf{U}$                    | $\nabla$                          | $\cup$                                                                                                    |
| Historique des détections       | Analyseur                         | Protection en temps réel                                                                                                    |
|                                 |                                   | Premium                                                                                                    |
| Élément mis en quarantaine lors | Analyses planifiées Premium       | Protection Web                                                                                                    |
| de la dernière analyse          |                                   | Protection contre les progr                                                                                                    |
|                                 |                                   | Protection anti-rancomware                                                                                                    |
| Total des éléments placés en 0  |                                   |                                                                                                    |

#### Pour démarrer cliquer sur le bouton « Analyse »

En fin d'analyse le résultat s'affiche et permet d'afficher le compte-rendu. Les anomalies sont archivées en « quarantaine ». Pour vider « la quarantaine » cliquer sur le bouton Quarantaine, sélectionner les résultats et cliquer sur le bouton Supprimer qui s'affiche en bas à droite.

Un redémarrage est nécessaire pour finaliser le « nettoyage ».

| 💓   Free    |                         | Activer la licence                           |                    | ) |
|-------------|-------------------------|----------------------------------------------|--------------------|---|
| ♦ Analyseur |                         |                                              | Ľ                  |   |
| Analyseur   | Planificateur d'analyse | Comptes-rendus                               |                    |   |
|             | 1                       | Analyse des menaces – ré<br>26/11/2019 10:38 | sumé               | 4 |
| ſ           |                         | Heure d'analyse<br>Éléments analysés         | 2 m 6 s<br>285 492 |   |
|             |                         | Menaces détectées                            | 0                  |   |
|             |                         | PUP detectés<br>PUM détectés                 | 1<br>0             |   |
|             |                         | Détections ignorées                          | 0                  |   |
|             |                         | Détections mises en quarantaine              | 1                  |   |
|             | •                       | Afficher le compte-rendu                     | Terminé            |   |
|             |                         |                                              |                    |   |

| ♦ Analyseur                     |                      |                       |              |                      |                            |                             |  |
|---------------------------------|----------------------|-----------------------|--------------|----------------------|----------------------------|-----------------------------|--|
| Analyse des menaces – résultats |                      |                       | Élé          | ements détectés<br>1 | Heure d'analyse<br>2 m 6 s | Éléments analysés<br>285492 |  |
| <b>~</b>                        | Nom                  | Туре                  | Type d'objet | Emplacement          | t                          |                             |  |
| $\checkmark$                    | PUP.Optional         | Programme potentielle | Fichier      | C:\USERS\TE          | RRA\APPDATA\ROAM           | IING\MOZILLA\FI             |  |
|                                 |                      |                       |              |                      |                            | 2                           |  |
| Enre                            | egistrer les résulta | ats 🗸                 |              |                      | Fermer                     | Quarantaine                 |  |

| Malwareb              | bytes Gratuit 4.0.4                                      |                                                  | N                         |           | _                  |          | × |
|-----------------------|----------------------------------------------------------|--------------------------------------------------|---------------------------|-----------|--------------------|----------|---|
| ●   Free              | 2                                                        |                                                  | -S-                       | Activer   | a licence          | 鐐        | 0 |
| 🕕 His                 | storique des détect                                      | ions                                             |                           |           |                    |          | ⊻ |
| Élér                  | ments mis en quaran                                      | taine Liste Au                                   | torisés His               | torique   |                    |          |   |
| Les élér<br>Si vous e | ments placés en quaran<br>estimez qu'un fichier est sûr, | taine ne sont plus un<br>appuyez sur le bouton « | e menace.<br>Restaurer ». |           |                    |          |   |
| <b>~</b>              | Nom                                                      | Date                                             | Туре                      | Emplacer  | nent               |          |   |
| ~                     | PUP.Optional.Forcedl                                     | 26/11/2019 10:39                                 | Fichier                   | C:\Users\ | Terra\AppData\Roam | ing\Moz. |   |
|                       |                                                          |                                                  |                           |           |                    |          |   |
|                       |                                                          |                                                  |                           |           |                    |          |   |
|                       |                                                          |                                                  |                           |           |                    |          |   |
|                       |                                                          |                                                  |                           |           |                    |          |   |
|                       |                                                          |                                                  |                           |           |                    |          |   |
|                       |                                                          |                                                  |                           |           |                    |          |   |
|                       |                                                          |                                                  |                           | Restaure  | r Supp             | rimer    |   |
|                       |                                                          |                                                  |                           |           |                    |          |   |

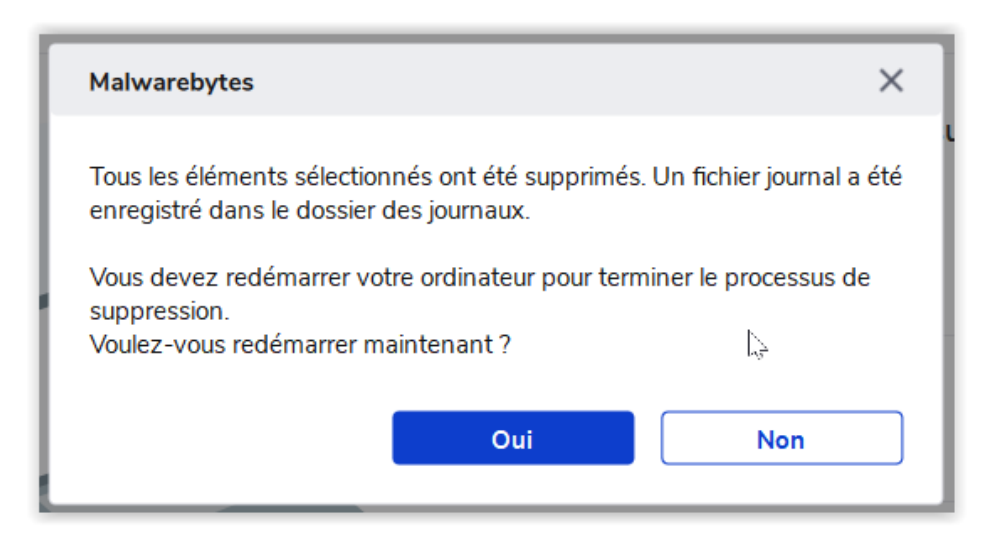

-0-0-0-0-0-0-0-0-

# \*

# **Utiliser Adwcleaner**

## Site officiel de téléchargement

### https://fr.malwarebytes.com/adwcleaner/

AdwCleaner est un logiciel gratuit qui permet de détecter et de nettoyer des logiciels indésirables comme les programmes publicitaires ou publiciels (*adwares*), les barres d'outils de navigateur internet (*toolbars*), les programmes qui détournent la page de démarrage du navigateur internet (*browser hijackers*) et les programmes potentiellement indésirables (potentially unwanted program, ou *PUP* en anglais).

AdwCleaner est créé en août 2011 par *Xplode*, un jeune étudiant français passionné d'informatique et de nouvelles technologies. Ce dernier continue le développement de ce logiciel durant ses études universitaires.

En juillet 2016, pour diverses raisons, AdwCleaner est cédé aux fondateurs de la plateforme ToolsLib, Jérôme Boursier et Corentin Chepeau.

Le 19 octobre 2016, AdwCleaner est racheté par Malwarebytes<sup>2</sup> et devient *Malwarebytes AdwCleaner*.

Source Wikipedia https://fr.wikipedia.org/wiki/AdwCleaner

### Accueil du site

| <b>⇔alware</b> bytes                             |                                    |                                        | Jest France                           | Clicanoo 💮 Vi       | aMichelin 🕫 PLBS  | ITE 💮 Comment o | thanger et       |                |
|--------------------------------------------------|------------------------------------|----------------------------------------|---------------------------------------|---------------------|-------------------|-----------------|------------------|----------------|
|                                                  | Particuliers                       | Entreprises                            | Tarifs                                | Partenaires         | Ressources        | Assistance      | Connexion        | TÉLÉCHA        |
| Maluarebutes AduCla                              |                                    |                                        |                                       |                     |                   |                 |                  |                |
| Élipsin                                          |                                    | - du                                   |                                       |                     |                   |                 |                  |                |
| Eumin<br>Dátabl                                  | e les                              |                                        | are<br>for                            | 25<br>m 7 n         |                   |                 |                  |                |
| Relabi                                           | ntes                               | s per                                  | 1011                                  | lidi                | les               |                 |                  |                |
| L'utilitaire de suppres<br>pour que vous puissie | ssion d'adware<br>ez surfer sur le | le plus popul<br>web en toute          | aire détect<br>tranquillite           | e et élimine<br>é.  | les programm      | es indésirable  | s et autres jun  | kwares         |
| TÉLÉCHARGER                                      | GRATUITEM                          | IENT                                   |                                       |                     |                   |                 |                  |                |
|                                                  |                                    |                                        |                                       |                     | i                 |                 |                  |                |
| 0 🔒 https://fr.malwarebytes.ci                   | nm/adwcleaner/                     |                                        |                                       |                     |                   |                 | Ē                | 🖂 🖧            |
| e 🌐 YouTube 🖨 PagesJaunes 🖨 LE [                 | DICTIONNAIRE                       | Marmiton.org                           | Ouest France                          | Clicanoo            | 🕀 ViaMichelin 🛛 🤻 | PLBSITE 🌐 Con   | nment changer et |                |
| <b>⇔alware</b> bytes                             | Particuliers                       | Entreprise                             | s Tarifs                              | Partenair           | res Ressour       | ces Assistar    | nce Connex       | don <b>TÉL</b> |
|                                                  |                                    |                                        |                                       |                     |                   |                 |                  |                |
| Malwarabutar Adu/C                               |                                    | uverture de adwcle                     | aner 8.0.0.exe                        |                     |                   | ×               |                  |                |
|                                                  | leaner ,                           | Vous avez choisi d'o                   | ouvrir :                              |                     |                   |                 |                  |                |
| Elimin                                           | ie le                              | adwcleaner_8<br>qui est un fich        | <b>3.0.0.exe</b><br>iier de type : Bi | nary File (7,8 Mo   | )                 |                 |                  |                |
| Rétab                                            | lit le                             | à partir de : h<br>Voulez-vous enregi: | ttps://downloa<br>strer ce fichier    | d.toolslib.net<br>? |                   |                 |                  |                |
| L'utilitaire de suppr                            | ession d'adv                       |                                        |                                       | Enregistrer l       | e fichier Annul   | er<br>s indésir | ables et autr    | es junkwares   |
| pour que vous puiss                              | iez surfer sur                     | le web en tou                          | ite tranqui                           | llité.              |                   |                 |                  | -              |
| TÉLÉCHARGE                                       | R GRATUITE                         | MENT                                   |                                       |                     |                   |                 |                  |                |

Le fichier adwcleaner-x.x.x.exe est téléchargé dans le dossier « Téléchargements » il suffit de doublecliquer dessus pour le lancer.

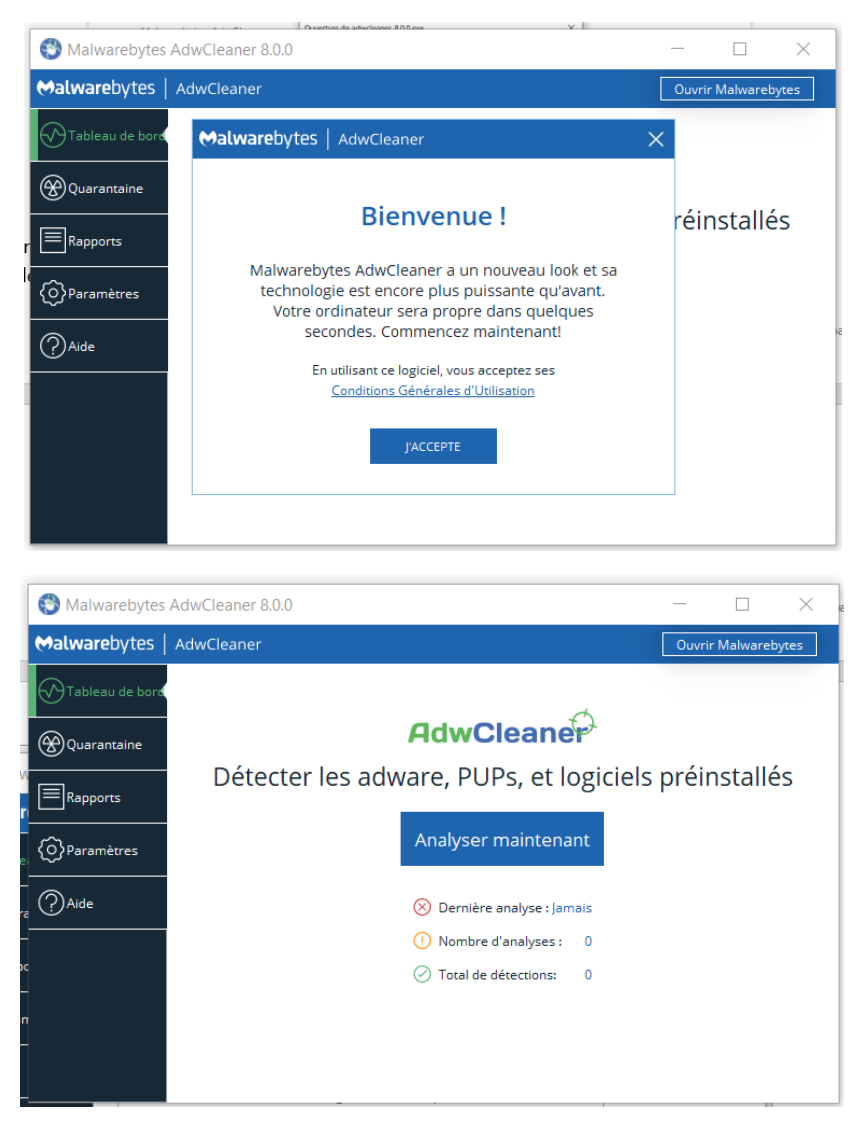

Pour lancer l'analyse il suffit de cliquer sur le bouton Analyser maintenant et attendre la fin de l'analyse.

| 😵 Malwarebytes A | AdwCleaner 8.0.0                                        |                                 |                    | - 🗆 X                  |
|------------------|---------------------------------------------------------|---------------------------------|--------------------|------------------------|
| € Malwarebytes   | AdwCleaner                                              |                                 | [                  | Ouvrir Malwarebytes    |
| Tableau de bord  | Votre analyse est terr                                  | minée                           |                    |                        |
| Quarantaine      | Aucun élément n'a été détecté sur                       | votre système.                  |                    |                        |
| Rapports         | Temps d'analyse : 00:00:15                              |                                 |                    |                        |
| O Paramètres     | Objets analysés : 35225                                 |                                 |                    |                        |
| Aide             | Vous pouvez exécuter une réparat<br>valeurs par défaut. | tion de base qui réinitialiser. | a Winsock et autre | s paramètres à leurs   |
|                  | Voir le rapport Effectue                                | er les rrations de base         | Ne pas effectue    | er léparations de base |

En fin d'analyse, s'il y a eu des détections, le logiciel propose de nettoyer et réparer les anomalies.

Comme pour Malwarebytes, les anomalies détectées peuvent être archivées en quarantaine et supprimées de cet archivage à tout moment (cf. page 3).

Un redémarrage peut être nécessaire pour finaliser le « nettoyage ».